大学図書館や参加機関の所蔵をさがすことができるのがCiNii Booksです。 NCIDを探す際には、このCiNii Books(以下、CiNiiとします)を使用します。

## ◆準備

探したい資料の本そのものか、そのPDF インターネットに接続できるパソコン

## 1-1 以下のURLにアクセスします

http://ci.nii.ac.jp/books/

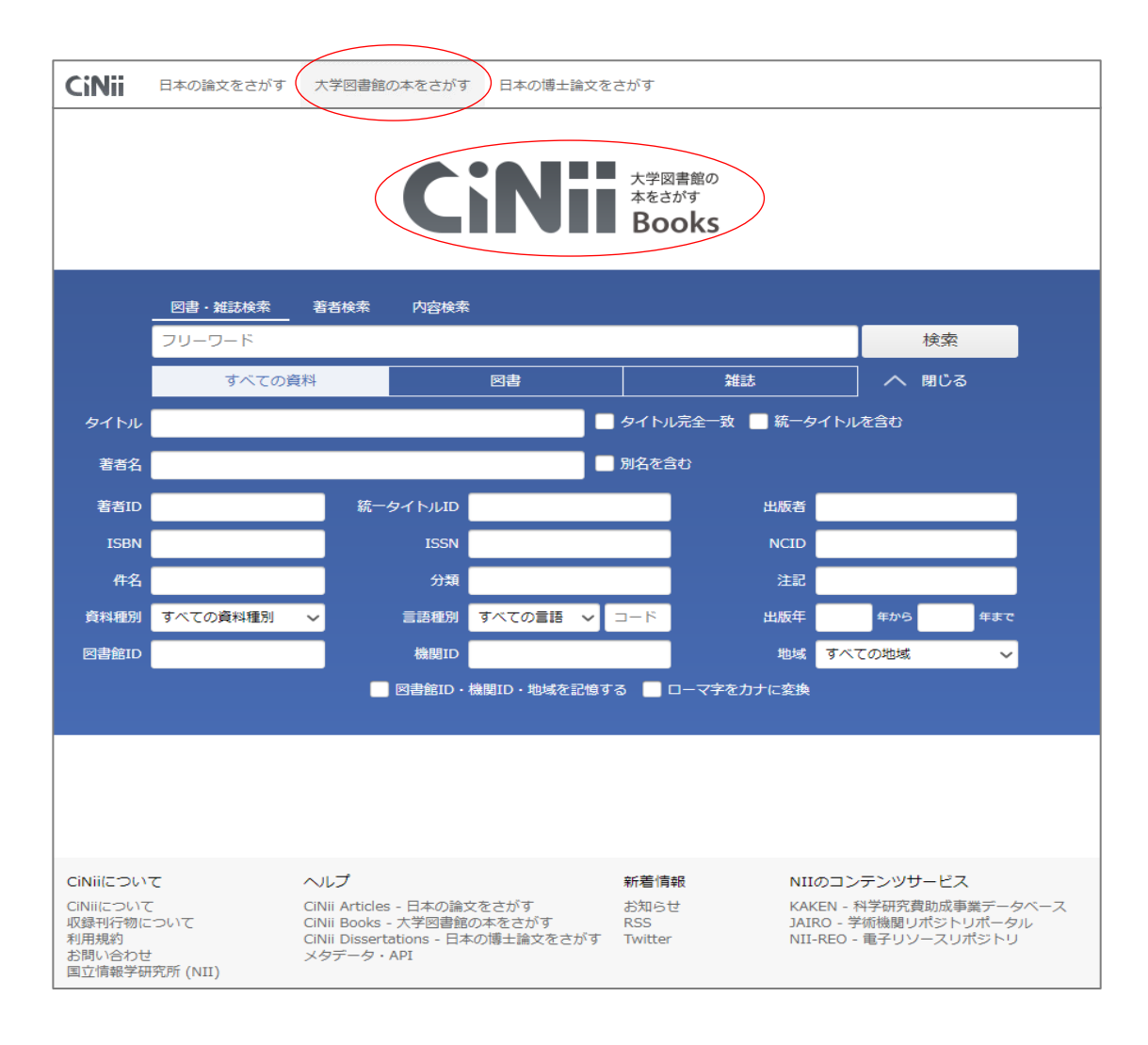

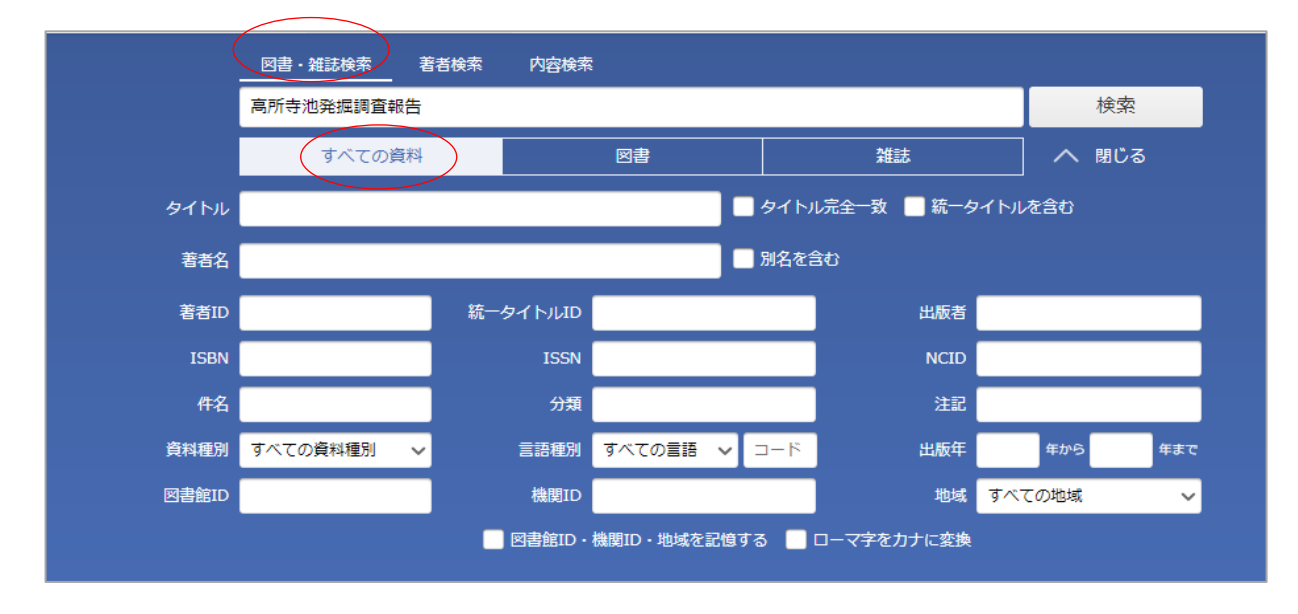

検索に入れる書名について

入れる言葉によっては検索ででないことがあります。

2次・Ⅳ等の数字を外す、単語をスペースで区切る、などしてください。

例)

「○○遺跡第2次発掘調査報告書」 → 「○○遺跡」 「○○遺跡 報告」 「△△調査概報3 □□古墳」 → 「□□古墳 調査」 「☆☆市発掘調査報告書8 □□古墳 → 「☆☆市発掘調査報告書 8」

1-3 検索結果から、書名をクリック

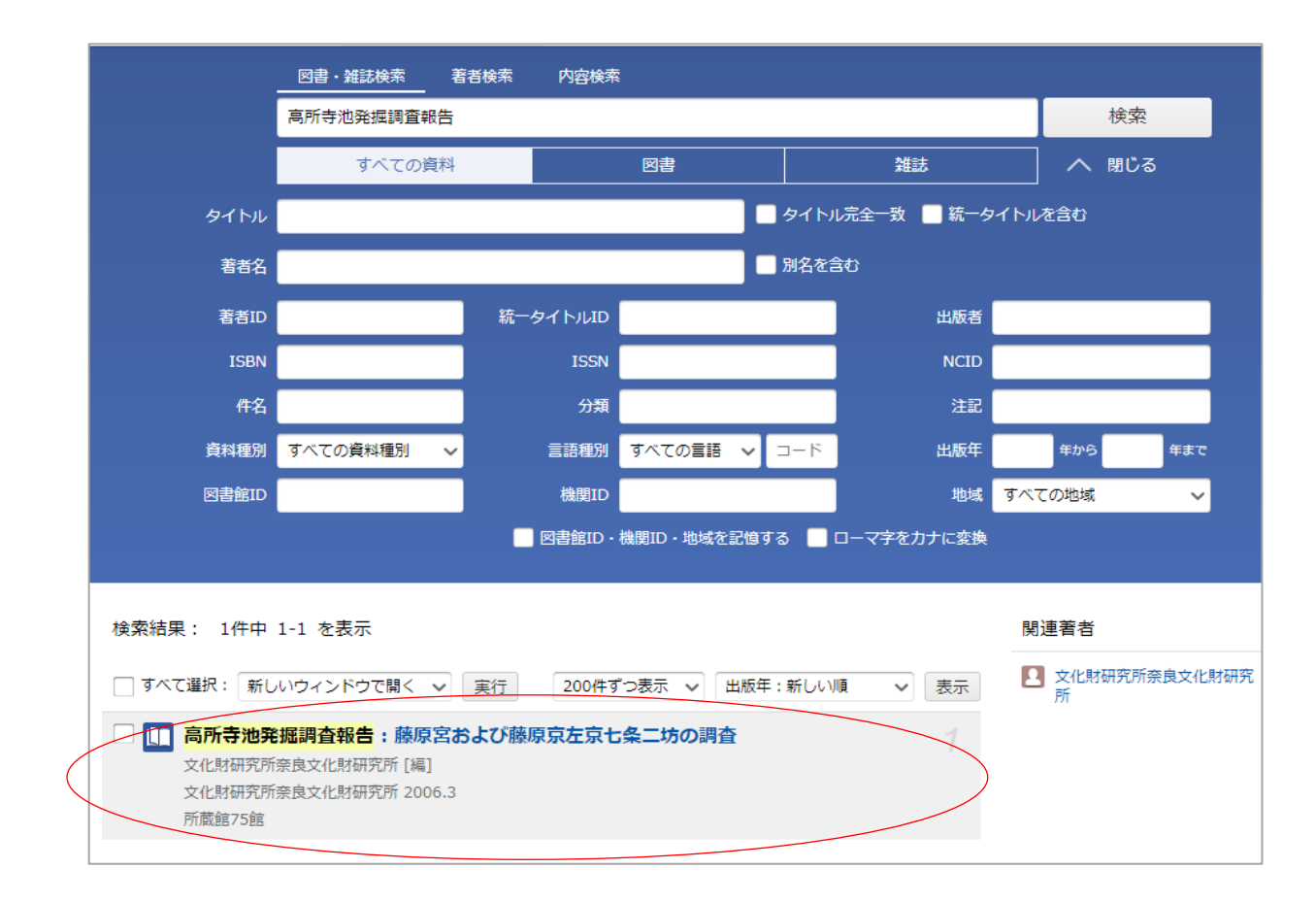

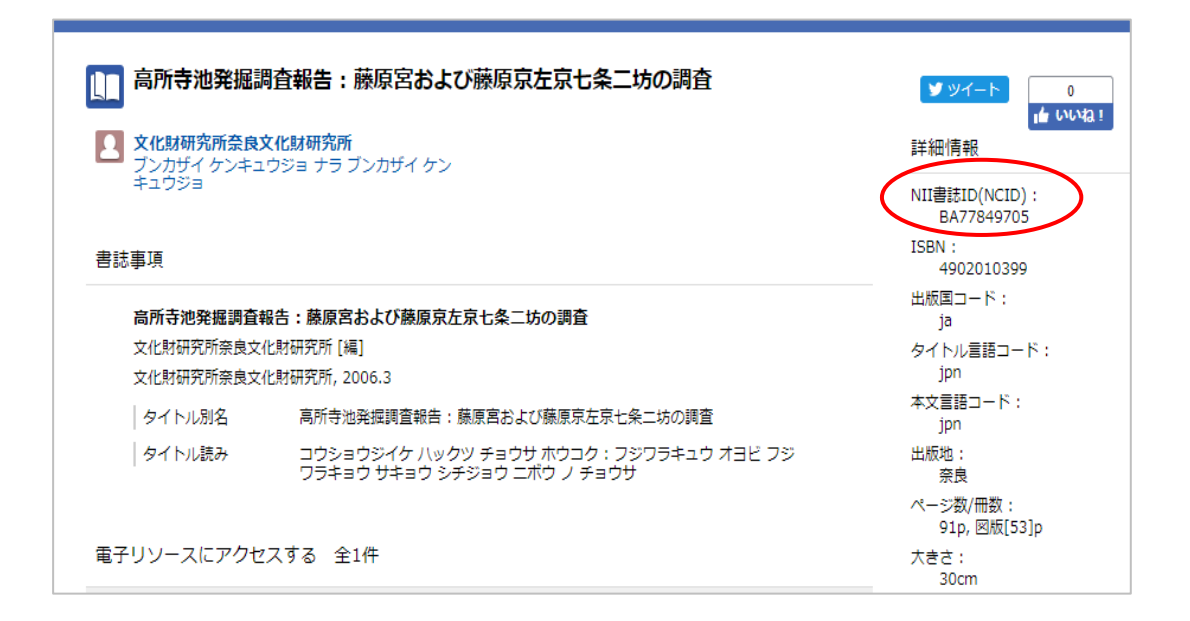

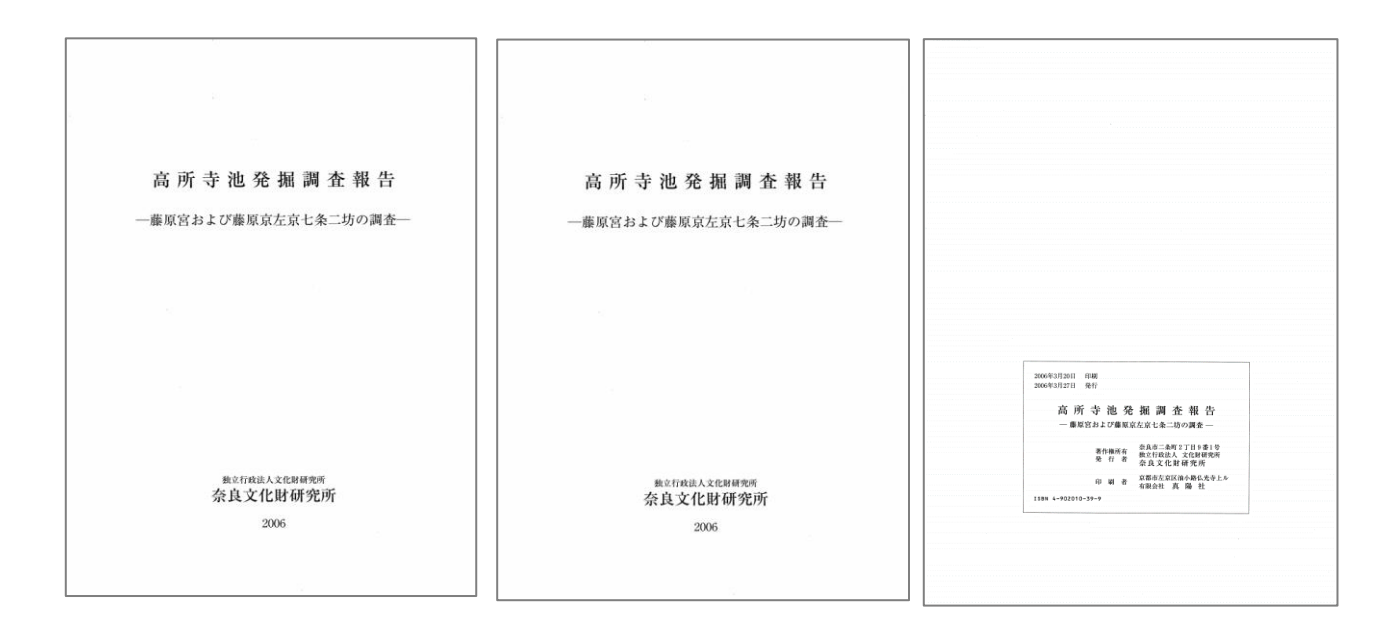

同じものであるか判断するには、最低限、以下が同じであることを確認してください。

書名・副書名が同じであるか 発行機関が同じであるか 発行年が同じであるか

CiNiiの情報については、p7「CiNiiの注意点」をご覧ください。

3-1 同じであると判断できた場合、

画面右上のNCID(NII書誌番号)を全国遺跡報告総覧に入力します

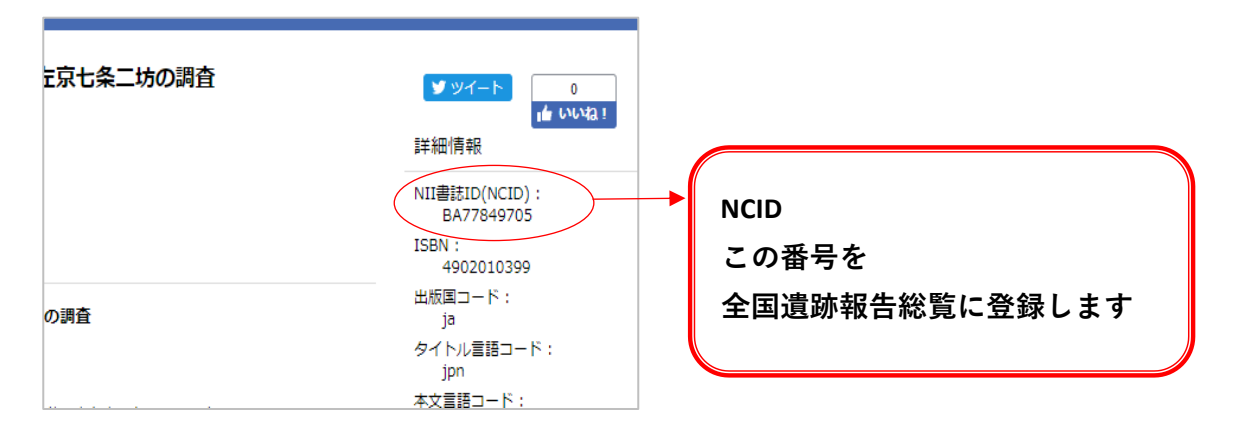

※同じか、判断に迷う場合は、全国遺跡報告総覧に入力はしないで空白のままにしてください。 ※NCIDがない場合、全国遺跡報告総覧に入力はしないで空白のままにしてください。 ※図書のNCID・雑誌のNCIDの、片方もしくは両方のNCIDを保持している場合があります。

- 例1 『奈良文化財研究所紀要2001』のNCIDを探します (図書のNCIDの場合)
- 1-2 「奈良文化財研究所紀要」を入れて検索します
- 1-3 上の書名をクリックします

|                                                                                                    | 図書・雑誌検索                                                                                                    | 著者検索                                     | 内容検索                                   |                             |                             |  |
|----------------------------------------------------------------------------------------------------|----------------------------------------------------------------------------------------------------|------------------------------------------|----------------------------------------|-----------------------------|-----------------------------|--|
|                                                                                                    | 奈良文化財研究所紀要                                                                                                    |                                          |                                        |                             |                             |  |
|                                                                                                    | すべての資料                                                                                                    |                                          | 図書                                     | 雑誌                          | > 詳細                        |  |
| 検索結果: 2件中<br>すべて選択: 新<br>学校取研究が<br>文化財研究が<br>文化財研究が<br>2001,200<br>2014,201<br>所蔵館12館<br>文化財研究に<br>2014,201<br>(1) 奈良文化!<br>文化財研究に<br>文化財研究に<br>2014,201 | 1-2 を表示<br>しいウィンドウで開く<br><b>は研究所紀要</b><br>所奈良文化財研究所編集<br>所奈良文化財研究所 200<br>2,2003,2004,2003<br>5,2016,2017<br><b>は研究所紀要:Nat</b><br>新奈良文化財研究所[編] | ▼ 実行<br>1.10-<br>5 , 2006 , 200<br>unken | 200件ずつ表示 ∨ 出版<br>7,2008,2009,2010,2011 | 年:新しい順     1,2012,2013,   2 | 開連著者  文化財研究所  「」 国立文化財桃  究所 |  |
| 文化財研究<br>所蔵館148館                                                                                                    | 所奈良文化財研究所 200<br>倉                                                                                                    | 1.10-                                    |                                        |                             |                             |  |

2-1 『奈良文化財研究所紀要2001』の情報(表紙・標題紙・奥付・背)と表示された情報を確認します

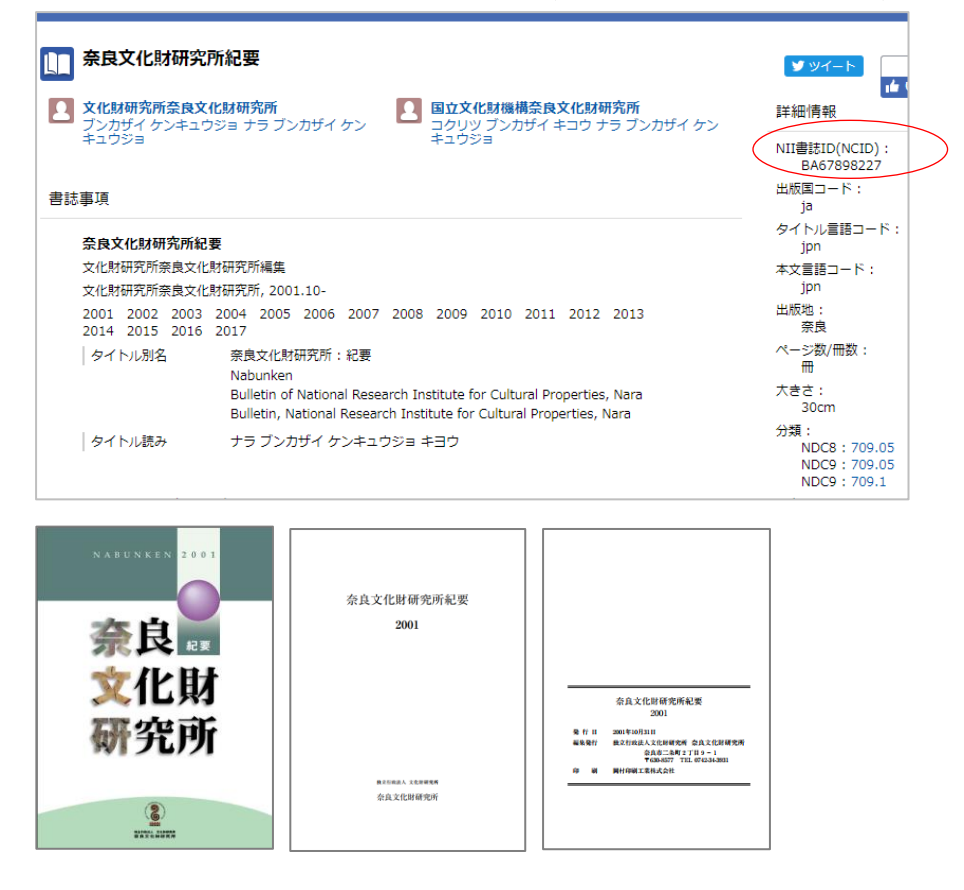

3-1 同じである場合、全国遺跡報告総覧にBA67898227を入力します。

- 1-2 「奈良文化財研究所紀要」を入れて検索します
- 1-3 下の書名をクリックします

|                                                                                                    |                  | 著者検索  | 内容検索       |        |        |    |                |
|----------------------------------------------------------------------------------------------------|------------------|-------|------------|--------|--------|----|----------------|
|                                                                                                    | 奈良文化財研究所紀要       |       |            |        |        |    | 検索             |
|                                                                                                    | すべての資料           |       | 図書         |        | 雑誌     |    | 🗸 詳細           |
|                                                                                                    |                  |       |            |        |        |    |                |
| 検索結果: 2件中                                                                                                    | 1-2 を表示          |       |            |        |        | 関  | 連著者            |
| 🗌 すべて選択: 新し                                                                                                    | いウィンドウで開く 💊      | , 実行  | 200件ずつ表示 🗸 | 出版年:新し | い順 🗸 💈 | 長示 | 】文化財研究同<br>所   |
|                                                                                                    |                  |       |            |        |        |    | ] 国立文化財橋<br>究所 |
| 文化財研究所                                                                                                    | 文化財研究所奈良文化財研究所編集 |       |            |        |        |    |                |
| 文化財研究所奈良文化財研究所 2001.10-<br>2001,2002,2003,2004,2005,2006,2007,2008,2009,2010,2011,2012,2013,<br>2014,2015,2016,2017 |                  |       |            |        |        |    |                |
| 所蔵館12館                                                                                                    |                  |       |            |        |        |    |                |
| 奈良文化財                                                                                                    | 研究所紀要: Nabu      | inken |            |        |        | 2  |                |
| 文化財研究所                                                                                                    | 奈良文化財研究所 [編]     |       |            |        |        |    |                |
| 文化財研究所                                                                                                    | 奈良文化財研究所 2001    | .10-  |            |        |        |    |                |
| 所蔵館148館                                                                                                    |                  |       |            |        |        |    |                |

3-1 『奈良文化財研究所紀要2001』の情報(表紙・標題紙・奥付・背)と表示された情報を確認します

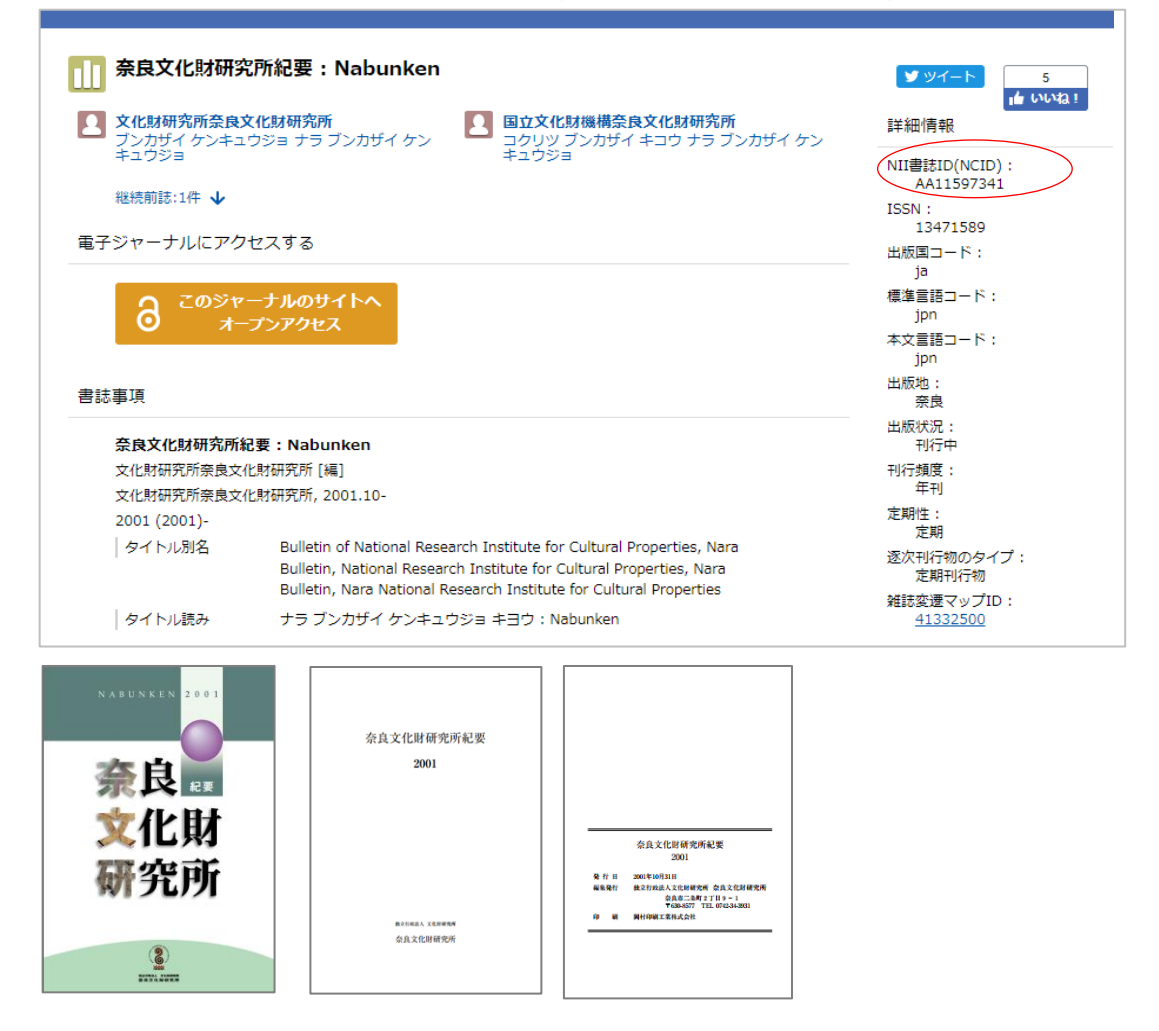

3-1 同じである場合、全国遺跡報告総覧にAA11597341を入力します。

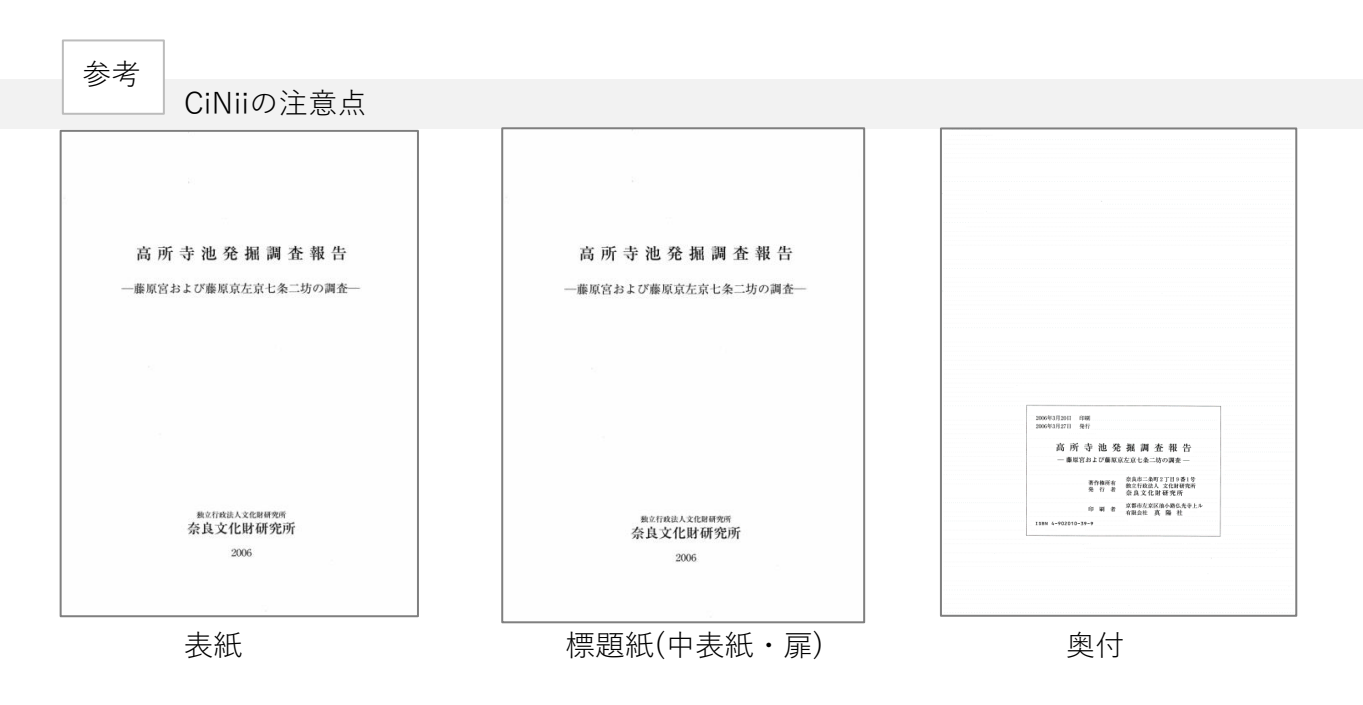

CiNiiの書誌事項は、基本的に上記の「表紙」「標題紙」「奥付」「背」より情報をとります。 抄録記載の内容は入っていないか、注記(HP下部)にあることが多いです。

標題紙が、表紙や奥付と異なる場合は、標題紙が書名の可能性があるので検索してください。 書誌事項の項目の順番

※ CiNiiの書誌事項としての項目です。

各項目はあくまでも目安です。書名がシリーズ名や注記に入っていることもあります。 CiNiiの書誌事項や注記などをよく確認してください。

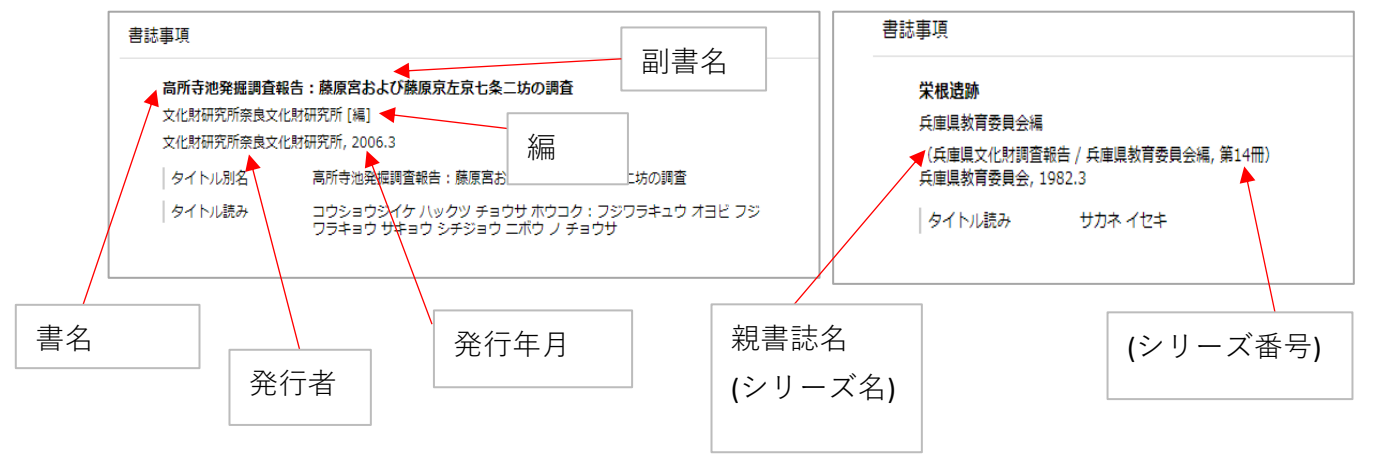

NCIDは、図書のNCIDと雑誌のNCIDがあります。 また、図書のNCIDと雑誌のNCIDの両方がある資料もあります。

図書のNCID

Bで始まります 検索結果の書名の左のアイコンが青色です。

雑誌のNCID

Aで始まります 検索結果の書名の左のアイコンが黄色です。

| · · · · · · · · · · · · · · · · · · · |                                     |
|---------------------------------------|-------------------------------------|
|                                       | 中ノ田遺跡                               |
|                                       | 尼崎市教育委員会編                           |
|                                       | 兵庫県教育委員会 1971.3 兵庫県文化財調査報告 / 兵庫県教育委 |
|                                       | 所蔵館12館                              |
|                                       |                                     |

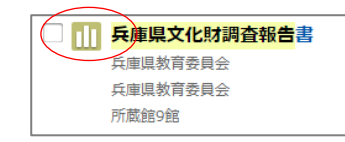